# 2. Alignment and Adjustments

# 2-1 When Entering Service Mode:

#### 2-1-1 Service Mode Entry Method

- 1. Turn off the power to make the SET STAND-BY mode.
- 2. In order to enter the Service Mode, Press "Mute" → "1" → "8" → "2" → "POWER" button on the Remote Control. In case entry into SERVICE MODE is unsuccessful, repeat the procedures above.

# 2-1-2 Initial DISPLAY State in times of SERVICE MODE Switch overs 2-1-2(A) OSD DISPLAY

| Facto       | ory  |
|-------------|------|
| DDP1011(L7) |      |
| DNIe        |      |
| ADV7402(M)  |      |
| ADV7402(S)  |      |
| uPD64083    |      |
| MSP4440     |      |
| CCA         |      |
| Cinema CCA  |      |
| SP Actuator |      |
| CHECKSUM    | 0000 |
| OPTION      |      |
| SERVICE     |      |
| T_RoboAUS0_ | 00XX |
| 200X_XX_XX  |      |
| T-DTVUCOM5- | 00XX |
| T-RoboAUS1_ | 00XX |

#### 2-1-2(B) BUTTONS OPERATIONS WITHIN SERVICE MODE

| MENU                 | Full Menu Display / Move to Parent Menu                               |  |  |  |  |  |
|----------------------|-----------------------------------------------------------------------|--|--|--|--|--|
| Direction keys ▲ / ▼ | Item Selection by Moving the Cursor                                   |  |  |  |  |  |
| Direction keys ◀ / ► | Data Increase/Decrease for the Selected Item                          |  |  |  |  |  |
| Source               | Cycles through the active input source that are connected to the unit |  |  |  |  |  |

### 2-1-3 Details of Control

# 1) DDP1011

| No | Item            | Range       | Default  | Remark                            |
|----|-----------------|-------------|----------|-----------------------------------|
| 1  | V-Position      | 0~60        | 36       | Screen upper and lower adjustment |
| 2  | H-Position      | 0~120       | 65       | Screen left right adjustments     |
| 3  | LAMP SYNC       |             | Pulse(P) | Pulse(P), Pass(T)                 |
| 4  | INDEX DELAY     | 0~359       | 40       | Index Delay adjustment            |
| 5  | SEQ SELECT      | 0~15        | 5        | Sequence Selection                |
| 6  | V-FLIP          | Normal/Flip | Normal   | Vertical Flip Operation           |
| 7  | H-FLIP          | Normal/Flip | Normal   | Horizontal Flip Operation         |
| 8  | GAMMA           | 0~15        | 2        | Gamma Table Selection             |
| 9  | SLR             | OFF/ON      | OFF      | SLR Function Selection            |
| 10 | DMD_BIAS        | B,C,D,E     | Е        | DMD Bias bin vlotage selection    |
| 11 | Lamp Boost      | 0~63        | 20       | Lamp Boost value selection        |
| 12 | Lamp Sync Delay | 0~4095      | 0        | Lamp Sync delay value selection   |
| 13 | Test Pattern    |             | 0        | Test Pattern Selection            |

#### 2) DNIe

| No | Item           | Range | Default | Remark                                                       |
|----|----------------|-------|---------|--------------------------------------------------------------|
| 1  | Test Pattern   |       | 0       | Test Pattern Selection                                       |
| 2  | NR_MAX Y/C     | 0~255 | 48      | Temporal NR Gain                                             |
| 3  | NR_MIN Y/C     | 0~255 | 16      | Temporal NR Gain                                             |
| 4  | Core           | 0~15  | 4       | NEOnDCE User Set Up                                          |
| 5  | B_RATIO        |       | 12000   | Low level information for the minimum value                  |
| 6  | BLACK_TILT     | 0~255 | 120     | Black Stretch Area                                           |
| 7  | W_RATIO        |       | 12000   | High level information for the minimum value                 |
| 8  | WHITE_TILT     | 0~255 | 200     | White Stretch Area                                           |
| 9  | GAIN1X         | 0~63  | 30      | Gain of horizontal high frequency region                     |
| 10 | GAIN1Y         | 0~63  | 20      | Gain of vertical high frequency region                       |
| 11 | GAIN2X         | 0~63  | 17      | Gain of horizontal middle frequency region                   |
| 12 | GAIN2Y         | 0~63  | 13      | Gain of vertical middle frequency region                     |
| 13 | GAIN3X         | 0~63  | 11      | Gain of horizontal low frequency region                      |
| 14 | NDON           |       | ON      | ON,OFF Background Noise Detection ON/OFF<br>Switch           |
| 15 | CORING_ON      |       | ON      | ON,OFFCoring On/Off                                          |
| 16 | SCALE_R        | 0~255 | 160     | Log Mapping Gain                                             |
| 17 | WTE_CSC        |       | YCCRGB  | YCCRGB, YPPRGB                                               |
| 18 | DITHER_MOD     |       | 0       | 1,2,3                                                        |
| 19 | RED_C_COEFF    |       | 128     | Gain adjustment of the contrast for the Red signal           |
| 20 | GRN_C_COEFF    |       | 128     | Gain adjustment of the contrast for the Green signal         |
| 21 | BLU_C_COEFF    |       | 128     | Gain adjustment of the contrast for the Blue signal          |
| 22 | RED_B_COEFF    |       | 128     | Gain adjustment of the brightness for the Red signal         |
| 23 | GRN_B_COEFF    |       | 128     | Gain adjustment of the brightness for the Green signal       |
| 24 | BLU_B_COEFF    |       | 128     | Gain adjustment of the brightness for the Blue signal        |
| 25 | Sub Contrast   | 0~150 | 120     | Brightness adjustment for the high-light parts of the screen |
| 26 | Sub Brightness |       | 230     | Brightness adjustment for the low-light parts of the screen  |

# 3) ADV7402(M)

| No | ltem         | Range | Default | Remark                                                    |
|----|--------------|-------|---------|-----------------------------------------------------------|
| 1  | AUTO COLOR   |       |         | Auto Color function execution                             |
| 2  | SOG_SYNC_LEV |       |         | Embedded Sync Trigger Level                               |
| 3  | AGC_TIM      |       |         | AGC Time Constant Selection                               |
| 4  | GAIN_MAN     |       |         | ON,OFF Manual Gain Control Enable                         |
| 5  | A_GAIN       |       |         | Manual Gain Value for Channel A                           |
| 6  | B_GAIN       |       |         | Manual Gain Value for Channel B                           |
| 7  | C_GAIN       |       |         | Manual Gain Value for Channel C                           |
| 8  | A_OFFSET     |       |         | Channel A Offset                                          |
| 9  | B_OFFSET     |       |         | Channel B Offset                                          |
| 10 | C_OFFSET     |       |         | Channel C Offset                                          |
| 11 | YPM          | 0~7   | 4       | Y Peaking Filter Mode                                     |
| 12 | YSFM         | 0~32  | 1       | Y Shaping Filter Mode                                     |
| 13 | WYSFM        | 0~32  | 19      | Wide Band TY Shaping Filter Mode                          |
| 14 | CSFM         |       | 0       | C Shaping Filter Mode                                     |
| 15 | Contrast     | 0~255 | 128     | Contrast Adjust                                           |
| 16 | Brightness   | 0~255 | 128     | Brightness Adjust                                         |
| 17 | Hue          | 0~255 | 128     | Hue Adjust                                                |
| 18 | CKILLTHR     | 0~7   | 3       | Colour Kill Threshold                                     |
| 19 | SD_OFF_Cb    | 0~255 | 128     | SD Offset Cb Channel                                      |
| 20 | SD_OFF_Cr    | 0~255 | 128     | SD Offset Cr Channel                                      |
| 21 | SD_SAT_Cb    | 0~255 | 128     | Saturation Cr Channel                                     |
| 22 | SD_SAT_Cr    | 0~255 | 128     | Saturation Cb Channel                                     |
| 23 | IFFILTSEL    | 0~7   | 3       | IF Filter Select                                          |
| 24 | LTA          | 0~3   | 0       | Luma Timing Adjust                                        |
| 25 | СТА          | 0~7   | 2       | Chroma Timing Adjust                                      |
| 26 | DNR_TH       | 0~255 | 0       | DNR Noise Threshold                                       |
| 27 | DCT          | 0~3   | 0       | Digital Clamp Timing                                      |
| 28 | LAGC         | 0~7   | 0       | Luma Automatic Gain Control                               |
| 29 | LAGT         | 0~3   | 3       | Luma Automatic Gain Timing                                |
| 30 | LMG          |       | 1144    | Luma Manual Gain                                          |
| 31 | CAGC         | 0~7   | 2       | Chroma Automatic Gain Control                             |
| 32 | CAGT         | 0~3   | 3       | Chroma Automatic Gain Timing                              |
| 33 | CMG          |       | 2458    | Chroma Manual Gain                                        |
| 34 | CTI_AB_EN    |       | ON      | ON,OFF Chroma Transient Improvement Alpha<br>Blend Enable |
| 35 | CTI_AB       | 0~3   | 3       | Chroma Transient Improvement Alpha Blend                  |

| No | Item     | Range | Default | Remark                      |
|----|----------|-------|---------|-----------------------------|
| 36 | CTI_C_TH | 0~255 | 8       | CTI Chroma Threshold        |
| 37 | NSFSEL   | 0~3   | 0       | Split Filter Selection NTSC |
| 38 | CTAPSN   | 0~3   | 2       | Chroma Comb Taps NTSC       |
| 39 | CCMN     | 0~7   | 0       | Chroma Comb mode NTSC       |
| 40 | YCMIN    | 0~7   | 0       |                             |
| 41 | HSSLICE  |       |         |                             |
| 42 | VSSLICE  |       |         |                             |
| 43 | DLL_PH   |       |         |                             |
| 44 | ST_NOISE |       | OxFFFF  |                             |

# 4) ADV7402(S)

| No | Item         | Range    | Default | Remark                                                    |
|----|--------------|----------|---------|-----------------------------------------------------------|
| 1  | AUTO_COLOR   |          |         |                                                           |
| 2  | SOG_SYNC_LEV | 0~31     | 11      | Embedded Sync Trigger Level                               |
| 3  | AGC_TIM      | 0~7      | 0       | AGC Time Constant Selection                               |
| 4  | GAIN_MAN     |          | ON      | ON,OFF Manual Gain Control Enable                         |
| 5  | A_GAIN       | 0~1024   | 275     | Manual Gain Value for Channel A                           |
| 6  | B_GAIN       | 0~1024   | 287     | Manual Gain Value for Channel B                           |
| 7  | C_GAIN       | 0~1024   | 287     | Manual Gain Value for Channel C                           |
| 8  | A_OFFSET     | 0~1024   | 0       | Channel A Offset                                          |
| 9  | B_OFFSET     | 0~1024   | 512     | Channel B Offset                                          |
| 10 | C_OFFSET     | 0~1024   | 512     | Channel C Offset                                          |
| 11 | YPM          | 0~7      | 4       | Y Peaking Filter Mode                                     |
| 12 | YSFM         | 0~32     | 1       | Y Shaping Filter Mode                                     |
| 13 | WYSFM        | 0~32     | 19      | Wide Band TY Shaping Filter Mode                          |
| 14 | CSFM         | (0~7)    | 0       | C Shaping Filter Mode                                     |
| 15 | Contrast     | 0~255    | 128     | Contrast Adjust                                           |
| 16 | Brightness   | 0~255    | 126     | Brightness Adjust                                         |
| 17 | Hue          | 0~255    | 128     | Hue Adjust                                                |
| 18 | CKILLTHR     | 0~7      | 3       | Colour Kill Threshold                                     |
| 19 | SD_OFF_Cb    | 0~255    | 128     | SD Offset Cb Channel                                      |
| 20 | SD_OFF_Cr    | 0~255    | 128     | SD Offset Cr Channel                                      |
| 21 | SD_SAT_Cb    | 0~255    | 128     | Saturation Cr Channel                                     |
| 22 | SD_SAT_Cr    | 0~255    | 128     | Saturation Cb Channel                                     |
| 23 | IFFILTSEL    | 0~7      | 3       | IF Filter Select                                          |
| 24 | LTA          | 0~3      | 0       | Luma Timing Adjust                                        |
| 25 | СТА          | 0~7      | 3       | Chroma Timing Adjust                                      |
| 26 | DNR_TH       | 0~255    | 0       | DNR Noise Threshold                                       |
| 27 | DCT          | 0~3      | 0       | Digital Clamp Timing                                      |
| 28 | LAGC         | 0~7      | 0       | Luma Automatic Gain Control                               |
| 29 | LAGT         | 0~3      | 3       | Luma Automatic Gain Timing                                |
| 30 | LMG          | 0~4096   | 1064    | Luma Manual Gain                                          |
| 31 | CAGC         | 0~7(0~3) | 2       | Chroma Automatic Gain Control                             |
| 32 | CAGT         | 0~3      | 3       | Chroma Automatic Gain Timing                              |
| 33 | CMG          | 0~4096   | 2458    | Chroma Manual Gain                                        |
| 34 | CTI_AB_EN    |          | ON      | ON,OFF Chroma Transient Improvement Alpha<br>Blend Enable |
| 35 | CTI_AB       | 0~3      | 3       | Chroma Transient Improvement Alpha Blend                  |

| No | Item     | Range | Default | Remark                      |
|----|----------|-------|---------|-----------------------------|
| 36 | CTI_C_TH | 0~255 | 8       | CTI Chroma Threshold        |
| 37 | NSFSEL   | 0~3   | 0       | Split Filter Selection NTSC |
| 38 | CTAPSN   | 0~3   | 2       | Chroma Comb Taps NTSC       |
| 39 | CCMN     | 0~7   | 0       | Chroma Comb mode NTSC       |
| 40 | YCMIN    | 0~7   | 0       |                             |
| 41 | HSSLICE  | 0~3   | 1       |                             |
| 42 | VSSLICE  | 0~3   | 3       |                             |
| 43 | DLL_PH   |       |         |                             |
| 44 | ST_NOISE |       | OxFFFF  |                             |

#### 5) Upd64083

| No | Item   | Range | Default | Remark                                   |
|----|--------|-------|---------|------------------------------------------|
| 1  | DYCOR  | 0~15  | 2       | DY detection coring level                |
| 2  | DYGAIN | 0~15  | 9       | DY detection gain                        |
| 3  | DCCOR  | 0~15  | 3       | DC detection coring level                |
| 4  | DCGAIN | 0~15  | 6       | DC detection gain                        |
| 5  | YHCOR  | 0~3   | 1       | Y output high frequency component coring |
| 6  | CDELAY | 0~3   | 4       | C signal output delay                    |
| 7  | YPFT   |       | 3       | YPFT adjustment                          |
| 8  | YPFG   |       | 8       | YPFG adjustment                          |

# 6) MSP4440

| No | Item       | Range | Default | Remark                        |
|----|------------|-------|---------|-------------------------------|
| 1  | MDB Effect | 0~127 | 56      | Micronas Dynamic Bass         |
| 2  | SRS Dialog | 0~127 | 64      | SRS Dialog clarity adjustment |
| 3  | PLL        |       |         | Pilot low adjustment          |
| 4  | PLH        |       |         | Pilot high adjustment         |

# 7) CCA

| No | Item      | Range   | Default | Remark                         |
|----|-----------|---------|---------|--------------------------------|
| 1  | CCA       | On/Off  | On      | CCA On/Off Selection           |
| 2  | Red-x     | 0~32768 | 640     | Red-x adjustment               |
| 3  | Red-y     | 0~32768 | 340     | Red-y adjustment               |
| 4  | Red-Y     | 0~32768 | 86      | Red-Y adjustment               |
| 5  | Green-x   | 0~32768 | 300     | Green-x adjustment             |
| 6  | Green-y   | 0~32768 | 620     | Green-y adjustment             |
| 7  | Green-Y   | 0~32768 | 300     | Green-Y adjustment             |
| 8  | Blue-x    | 0~32768 | 150     | Blue-x adjustment              |
| 9  | Blue-y    | 0~32768 | 60      | Blue-y adjustment              |
| 10 | Blue-Y    | 0~32768 | 53      | Blue-Y adjustment              |
| 11 | White-x   | 0~32768 | 291     | White-x adjustment             |
| 12 | White-y   | 0~32768 | 300     | White-y adjustment             |
| 13 | White-Y   | 0~32768 | 439     | WHite_Y adjustment             |
| 14 | WB Spread |         |         | Spread CCA value to all mode   |
| 15 | Move HDMI |         |         | Move to the HDMI Mode          |
| 16 | DRedX     |         | 640     | Target Red X value for CCA     |
| 17 | DRedY     |         | 330     | Target Red Y value for CCA     |
| 18 | DGreenX   |         | 300     | Target Green X value for CCA   |
| 19 | DGreenY   |         | 620     | Target Green Y value for CCA   |
| 20 | DBlueX    |         | 150     | Target Blue X value for CCA    |
| 21 | DBlueY    |         | 60      | Target Blue Y value for CCA    |
| 22 | DCyanX    |         | 205     | Target Cyan X value for CCA    |
| 23 | DCyanY    |         | 270     | Target Cyan Y value for CCA    |
| 24 | DMagentaX |         | 290     | Target Magenta X value for CCA |
| 25 | DMagentaY |         | 140     | Target Magenta Y value for CCA |
| 26 | DYellowX  |         | 425     | Target Yellow X value for CCA  |
| 27 | DYellowY  |         | 515     | Target Yellow Y value for CCA  |
| 28 | D_White_X |         | 291     | Target White X value for CCA   |
| 29 | D_White_Y |         | 300     | Target White Y value for CCA   |
| 30 | DTV/HDMI  |         | 0       |                                |

# 8) Cinema CCA

| No | Item      | Range | Default | Remark                         |
|----|-----------|-------|---------|--------------------------------|
| 1  | DRedX     |       | 640     | Target Red X value for CCA     |
| 2  | DRedY     |       | 340     | Target Red Y value for CCA     |
| 3  | DGreenX   |       | 300     | Target Green X value for CCA   |
| 4  | DGreenY   |       | 620     | Target Green Y value for CCA   |
| 5  | DBlueX    |       | 150     | Target Blue X value for CCA    |
| 6  | DBlueY    |       | 60      | Target Blue Y value for CCA    |
| 7  | DCyanX    |       | 205     | Target Cyan X value for CCA    |
| 8  | DCyanY    |       | 270     | Target Cyan Y value for CCA    |
| 9  | DMagentaX |       | 290     | Target Magenta X value for CCA |
| 10 | DMagentaY |       | 140     | Target Magenta Y value for CCA |
| 11 | DYellowX  |       | 425     | Target Yellow X value for CCA  |
| 12 | DYellowY  |       | 515     | Target Yellow Y value for CCA  |
| 13 | D_White_X |       | 313     | Target White X value for CCA   |
| 14 | D_White_Y |       | 329     | Target White Y value for CCA   |

9) CHECKSUM 0000

Excute Checksum calcuation

# 10) OPTION

| No | ltem             | Range         | Default | Remark                                                            |
|----|------------------|---------------|---------|-------------------------------------------------------------------|
| 1  | Lamp Clear       |               |         | Initialize lamp using time. Lamp Life is set to zero              |
| 2  | User Reset       |               |         | All setting is back to the default                                |
| 3  | WB Reset         |               | OFF     | Initialize the White Balance value                                |
| 4  | EER Reset        |               |         | Clear the EEPROM                                                  |
| 5  | Lamp Life        |               | 0h      | Time for which the lamp has been used                             |
| 6  | AUTO POWER       | ON/OFF        | ON      | The sets turns on automatically when the power cord is plugged in |
| 7  | DNIe DEMO        | ON/OFF        | ON      | DNIe Demo function selection                                      |
| 8  | Lamp Control     |               | Dynamic | Dynamic, Always                                                   |
| 9  | MUTE TIME        |               | 600ms   | Time which the screen will be black while switching channels      |
| 10 | EDID WRITE       |               |         |                                                                   |
| 11 | DELAY MOD        | ON/OFF        | OFF     | Sound Delay Module ON/OFF selection                               |
| 12 | DBG/ANY SEL      | Debug/AnyNet  |         | Select the use of the Aynet jack                                  |
| 13 | GEM/GEMIR SEL    | GemIR/Gemstar |         | Not used                                                          |
| 14 | 226 TEST PATT    |               |         | Xilleon 226 test pattern                                          |
| 15 | Set Default Data |               |         | Initialize Service Data                                           |
| 16 | DDC protection   |               | OFF     | DDC write ON/OFF selection                                        |
| 17 | LNA Default      |               | AUTO    | LNA setting OFF/Auto selection                                    |
| 18 | PROTECT          |               | ON      | Protection ON/OFF selection                                       |
| 19 | WATCH DOG        |               |         | Watch Dog ON/OFF selection                                        |
| 20 | WD COUNT         |               | 0       | Count for Watch Dog event                                         |
| 21 | Auto Pgm Range   |               | 8       | Not used                                                          |

# 11) SERVICE

| No | Item          | Range | Default  | Remark                             |
|----|---------------|-------|----------|------------------------------------|
| 1  | V-Position    |       | 36       | Screen upper and lower adjustment  |
| 2  | H-Position    |       | 65       | Screen left right adjustment       |
| 3  | LAMP SYNC     |       | Pulse(P) |                                    |
| 4  | Actuator Gain |       |          | Actuator Gain adjustment           |
| 5  | INDEX DELAY   |       | 40       | Index delay adjustment             |
| 6  | AUTO COLOR    |       |          | Auto Color function execution      |
| 7  | CCA           |       |          | CCA menu                           |
| 8  | Lamp Clear    |       |          | Initialize Lamp using time         |
| 9  | User Reset    |       |          | All setting is back to the default |

# 2-2 CCA Adjustment Service Methods

CCA Adjustment is needed after changing a light engine or digital board

#### 2-2-1 CCA

In DLP TV, even the same RGB color may differ depending on the light engine. CCA (Color Coordinate Adjustment) corrects the color to achieve the color accuracy. CCA performs color correction after measuring and inputting the current light engine's data on actual color coordinates for displayed Red, Green, Blue, and White color patterns, using a color coordinate measuring equipment. At this moment, color correction is performed on the basis of previously inputted Desired Color Coordinates and Measured Color Coordinates. Measured Data on Service Engine's color coordinates is presented on the CCA label. Input the label values to perform CCA color correction.

# 

#### 2-2-2 Condition of the CCA Label upon Receipt of the Service Engine

\* "CCA LABEL" describes the measured color coordinates on the light engine.

#### 2-2-3 CCAService Procedures

To execute CCA adjustment , perform the following steps:

- 1. Turn off the power to make the SET STAND-BY mode.
- 2. In order to enter the Service Mode, Press "Mute"  $\rightarrow$  "1"  $\rightarrow$  "8"  $\rightarrow$  "2"  $\rightarrow$  "POWER" button on the Remote Control.
- 3. Select FACTORY > SERVICE > CCA mode on the SET.
- 4. Switch the CCA OFF.
- 5. Input the CCA basic engine data to the SET.
- 6. Input the D-White -x, y values in the coordinates per destination. (if necessary)
- 7. Select WB SPREAD, then press Enter to activate the WB Spread SET ensuring that you adjust until you get the OK sign. After adjusting, exit Factory Mode.
- 8. When the adjustment is complete, check the picture quality.

CCA Menu in FACTORY Mode

| Red    | - Y  | . 222 |  |
|--------|------|-------|--|
| Dod    | - ^  |       |  |
| Reu    | - y  |       |  |
| Red    | - Y  | : 777 |  |
| Green  | - X  | : ??? |  |
| Green  | - y  | : ??? |  |
| Green  | - Y  | : ??? |  |
| Blue   | - X  | : ??? |  |
| Blue   | - y  | : ??? |  |
| Blue   | - Y  | : ??? |  |
| White  | - X  | : ??? |  |
| White  | - y  | : ??? |  |
| White  | - Y  | : ??? |  |
| WB SPI | READ |       |  |
| Move H | DMI  |       |  |

\* Attention

Performing CCA is independent on current display's resolution and input signal type if you don't measure color coordinates data. Measuring color coordinates data requires specific equipment not possessed by service personnel, what makes performing manual adjustment impossible. Adjusting CCA is applied to all the signal mode. Don't change Desired value because it will be hamful to the color of the SET.

# 2-3 INDEX DELAY Adjustment

- 1. Turn off the power to make the SET STAND-BY mode.
- 2. In order to enter the Service Mode, Press "Mute"  $\rightarrow$  "1"  $\rightarrow$  "8"  $\rightarrow$  "2"  $\rightarrow$  "POWER" button on the Remote Control.
- 3. Select "Service" on the first display of the Service mode menu.
- 4. Press the ▲ ▼ (Up or Down) button to move to INDEX DELAY, then press ENTER to select.
- 5. The INDEX DELAY setup screen (with a red bar at the bottom of the screen) will be displayed.
- 6. Press the ◀ ► (Left of Right) button to check the red color at the bottom of the screen at its minimum and maximum values of changing from red to magenta, then adjust to the mean value.

# 2-4 Projected Image Adjustment

- 1. Turn off the power to make the SET STAND-BY mode.
- 2. In order to enter the Service Mode, Press "Mute"  $\rightarrow$  "1"  $\rightarrow$  "8"  $\rightarrow$  "2"  $\rightarrow$  "POWER" button on the Remote Control.
- 3. Select "Service" on the first display of the Service mode menu.
- 4. Select the V-position for vertical positioning and H-position for horizontal positioning by using the ▲ ▼(up, down) buttons.
  - ※ Do not set the V-position value to 34 or 35. (Setting to these values will cause horizontal lines on the right side of the screen.)

# 2-5 POD Channel Board

#### 2-5-1 Assy POD Channel Board

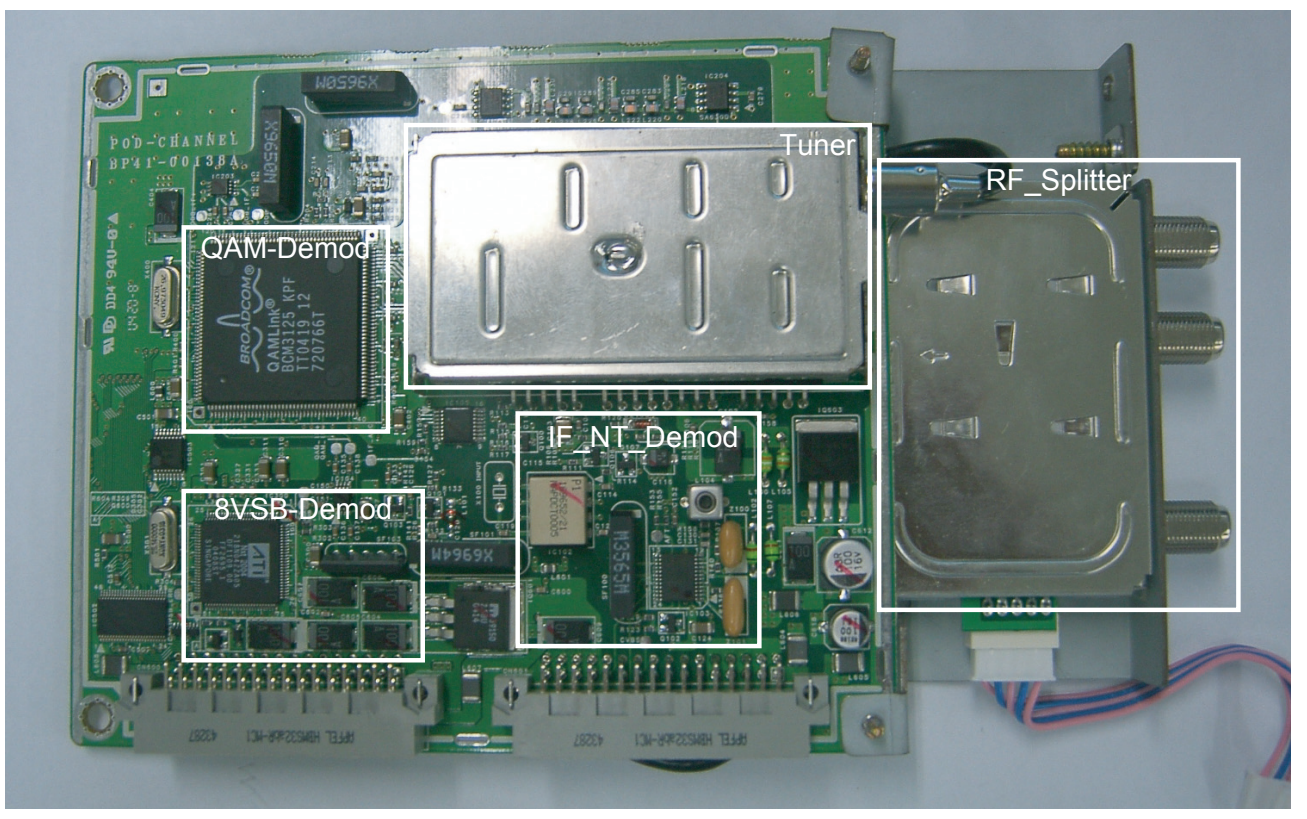

- \* Analog Channel Tuning
- \* Digital(VSB, QAM) Channel Tuning
- \* 3wire(CLK,Data,Select) control in method tuner control

#### CN600

Transporting video stream

| Pin Name | PIN No. |    | Pin Name |
|----------|---------|----|----------|
| S_5V     | 1       | 32 | NRESET   |
| GND      | 2       | 31 | GND      |
| QAM_SCL  | 3       | 30 | VSB_SDA  |
| QAM_SDA  | 4       | 29 | VSB_SCL  |
| GND      | 5       | 28 | CH_RST   |
| DRX      | 6       | 27 | CRX      |
| QTX      | 7       | 26 | ETX      |
| ITX      | 8       | 25 | CTX      |
| GND      | 9       | 24 | GND      |
| TS_CLK   | 10      | 23 | TS_SEL   |
| TS_SYNC  | 11      | 22 | TS_VAL   |
| TS_D7    | 12      | 21 | TS_D6    |
| TS_D5    | 13      | 20 | TS_D4    |
| TS_D3    | 14      | 19 | TS_D2    |
| TS_D1    | 15      | 18 | TS_D0    |
| D3.3V    | 16      | 17 | GND      |

#### CN601

Connecting the control signal between Digital & Channel board

| Pin Name | PIN | No. | Pin Name    |
|----------|-----|-----|-------------|
| S_A30V   | 1   | 32  | GND         |
| GND      | 2   | 31  | GND         |
| S_A9V    | 3   | 30  | TU_CLK      |
| GND      | 4   | 29  | TU_EN       |
| GND      | 5   | 28  | TU_DAT      |
| S_A6.5V  | 6   | 27  | GND         |
| GND      | 7   | 26  | XTAL_ON_OFF |
| NTSC_AFT | 8   | 25  | GND         |
| GND      | 9   | 24  | GND         |
| CVBS     | 10  | 23  | Crystal_CTL |
| GND      | 11  | 22  | TU_AGC      |
| SIF      | 12  | 21  | GND         |
| GND      | 13  | 20  | GND         |
| GND      | 14  | 19  | GND         |
| GND      | 15  | 18  | GND         |
| GND      | 16  | 17  | GND         |

# 2-6 ASSY PCB POWER Service Manual

#### 2-6-1 Assy Power Board

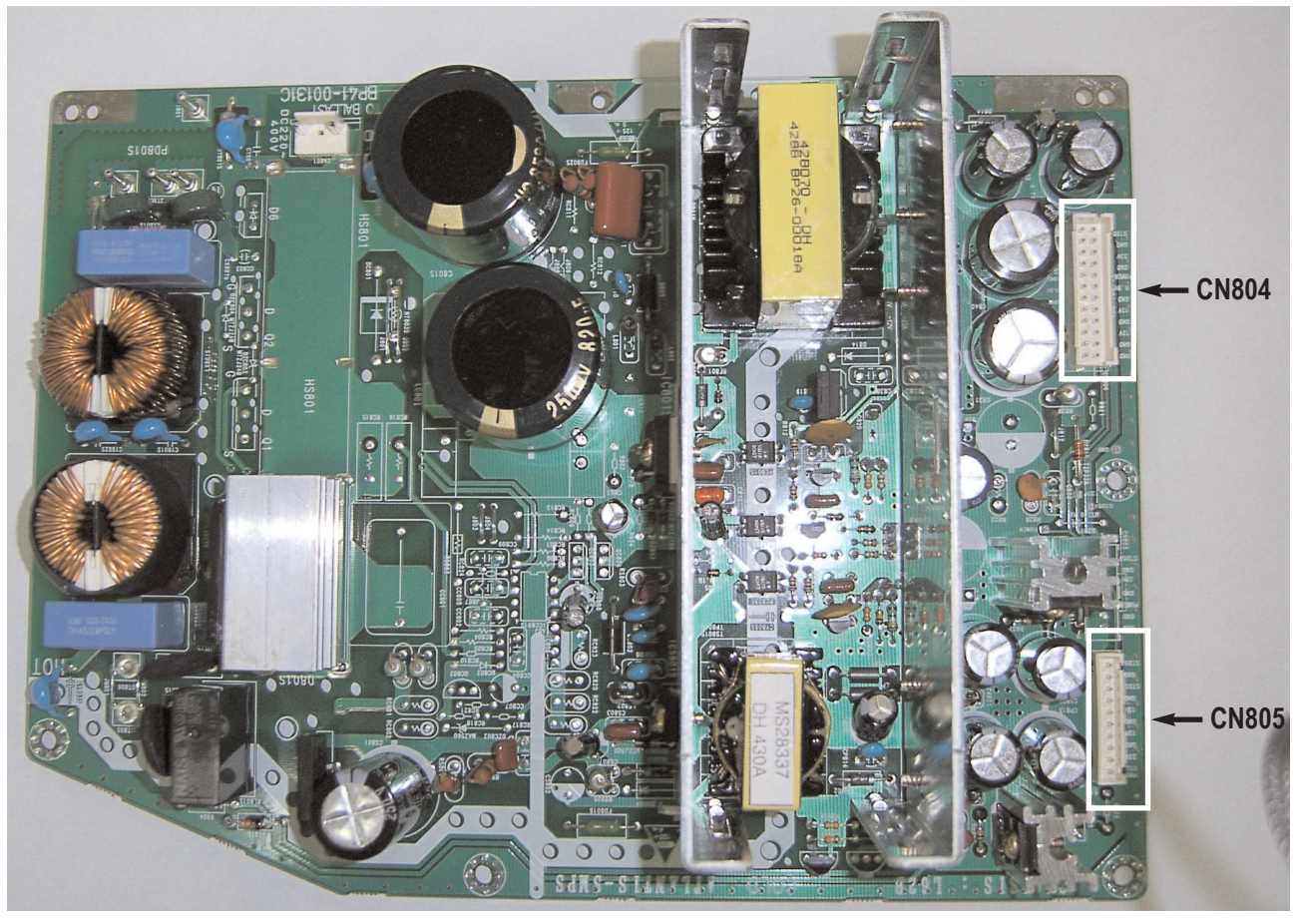

#### \* Supply DC Voltage

#### CN805

Connecting Power to Analog Board

| Pin Name | PIN No. |
|----------|---------|
| STD 5V   | 1       |
| GND      | 2       |
| STD 5V   | 3       |
| GND      | 4       |
| 12VA     | 5       |
| GND      | 6       |
| 12VA     | 7       |
| GND      | 8       |
| 33VA     | 9       |
| POD-SW   | 10      |

#### CN804

Connecting Power to Analog Board

| Pin Name | PIN No. |    | Pin Name |
|----------|---------|----|----------|
| STD 5V   | 1       | 2  | S-MUTE   |
| GND      | 3       | 4  | S14.5V   |
| 33V      | 5       | 6  | GND      |
| GND      | 7       | 8  | S14.5V   |
| POWER-SW | 9       | 10 | GND      |
| 5.5VB    | 11      | 12 | 5.5VB    |
| GND      | 13      | 14 | GND      |
| 12VB     | 15      | 16 | 12VB     |
| GND      | 17      | 18 | GND      |
| 12VB     | 19      | 20 | 12VB     |
| GND      | 21      | 22 | GND      |
| GND      | 23      | 24 | 80VB     |

# 2-7 ASSY PCB DIGITAL Service Manual

#### 2-7-1 Assy Digital Board

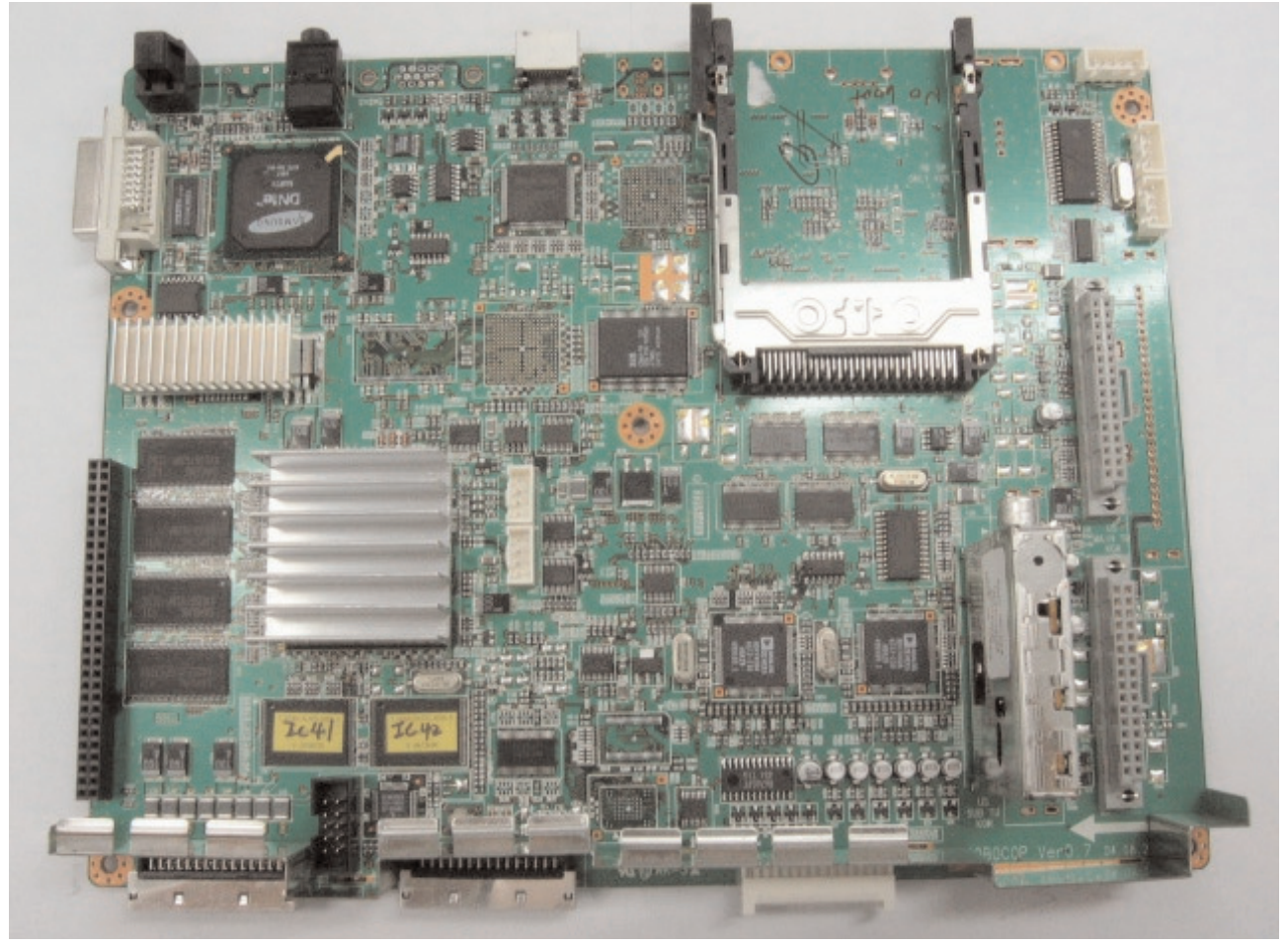

RS232 - S/W Upgrarde and Anynet HDMI - A/V Input

- \* Microprocessor (Generates turn on signal to power board)
- \* Monitor LED's
- \* All Digital Video Processing
- \* Sensor / Switch Controls
- \* OSD / Menu
- \* Reset Switch
- \* Connected with POD channel Board. See the right picture.

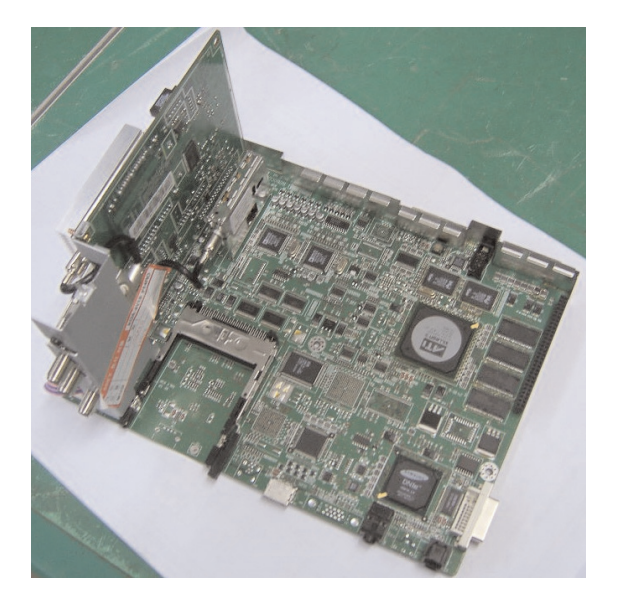

#### **Digital Board Connector Pin**

#### CN16

Connecting the control signal between Digital & Analog Board

| Pin Name    | PIN No. |    | Pin Name     |
|-------------|---------|----|--------------|
| I2SWS_OUTA  | 1       | 2  | TxDM         |
| I2SSD_OUTA  | 3       | 4  | RxDM         |
| I2SCLK_OUTA | 5       | 6  | GND          |
| GND         | 7       | 8  | SDA_M5       |
| SDA_PANNEL  | 9       | 10 | SCL_M5       |
| SCL_PANNEL  | 11      | 12 | NT_I2S_SCLK  |
| GND         | 13      | 14 | NT_I2S_LRCLK |
| NT_I2S_DATA | 15      | 16 | USB_SW_UP_P  |
| nMICOM_INIT | 17      | 18 | USB_SW_UP_N  |
| nRESET      | 19      | 20 | S_nRESET     |
| ANALOG_nRST | 21      | 22 | DDP_READY    |
| MD_nRESET   | 23      | 24 | PWRGOOD      |
| LAMP_ERROR  | 25      | 26 | DTV_Lt       |
| DLP_SYNCVAL | 27      | 28 | DTV_Rt       |
| GND         | 29      | 30 | GND          |

| CN17             |        |         |       |
|------------------|--------|---------|-------|
| Connecting Power | to the | Digital | Board |

| Pin Name | PIN No. |    | Pin Name |
|----------|---------|----|----------|
| MD3.3V   | 1       | 2  | MD3.3V   |
| MD3.3V   | 3       | 4  | D3.3V    |
| GND      | 5       | 6  | D3.3V    |
| GND      | 7       | 8  | GND      |
| STB_6.5V | 9       | 10 | GND      |
| GND      | 11      | 12 | GND      |
| STB_9V   | 13      | 14 | D5.7V    |
| GND      | 15      | 16 | D5.7V    |
| STB_30V  | 17      | 18 | GND      |
| STB_5V   | 19      | 20 | GND      |
| 5VA      | 21      | 22 | D12V     |
| GND      | 23      | 24 | GND      |
| GND      | 25      | 26 | D9V      |
| 33V      | 27      | 28 | GND      |

#### CN21

Connecting the audio / video signal from the rear input terminal

| Pin Name | PIN No. |    | Pin Name |
|----------|---------|----|----------|
| MAIN_Y   | 1       | 2  | GND      |
| MAIN_C   | 3       | 4  | GND      |
| SUB_Y    | 5       | 6  | GND      |
| SUB_C    | 7       | 8  | GND      |
| DTV_CVBS | 9       | 10 | GND      |
| COMP1_Y  | 11      | 12 | GND      |
| COMP1_Pb | 13      | 14 | GND      |
| COMP1_Pr | 15      | 16 | GND      |
| COMP2_Y  | 17      | 18 | GND      |
| COMP2_Pb | 19      | 20 | GND      |
| COMP2_PR | 21      | 22 | GND      |
| M_CVBS   | 23      | 24 | GND      |
| M_SIF    | 25      | 26 | GND      |
| S_CVBS   | 27      | 28 | GND      |
| S_SIF    | 29      | 30 | GND      |

# 2-8 ASSY PCB ANALOG Service Manual

#### 2-8-1 Assy Analog Board

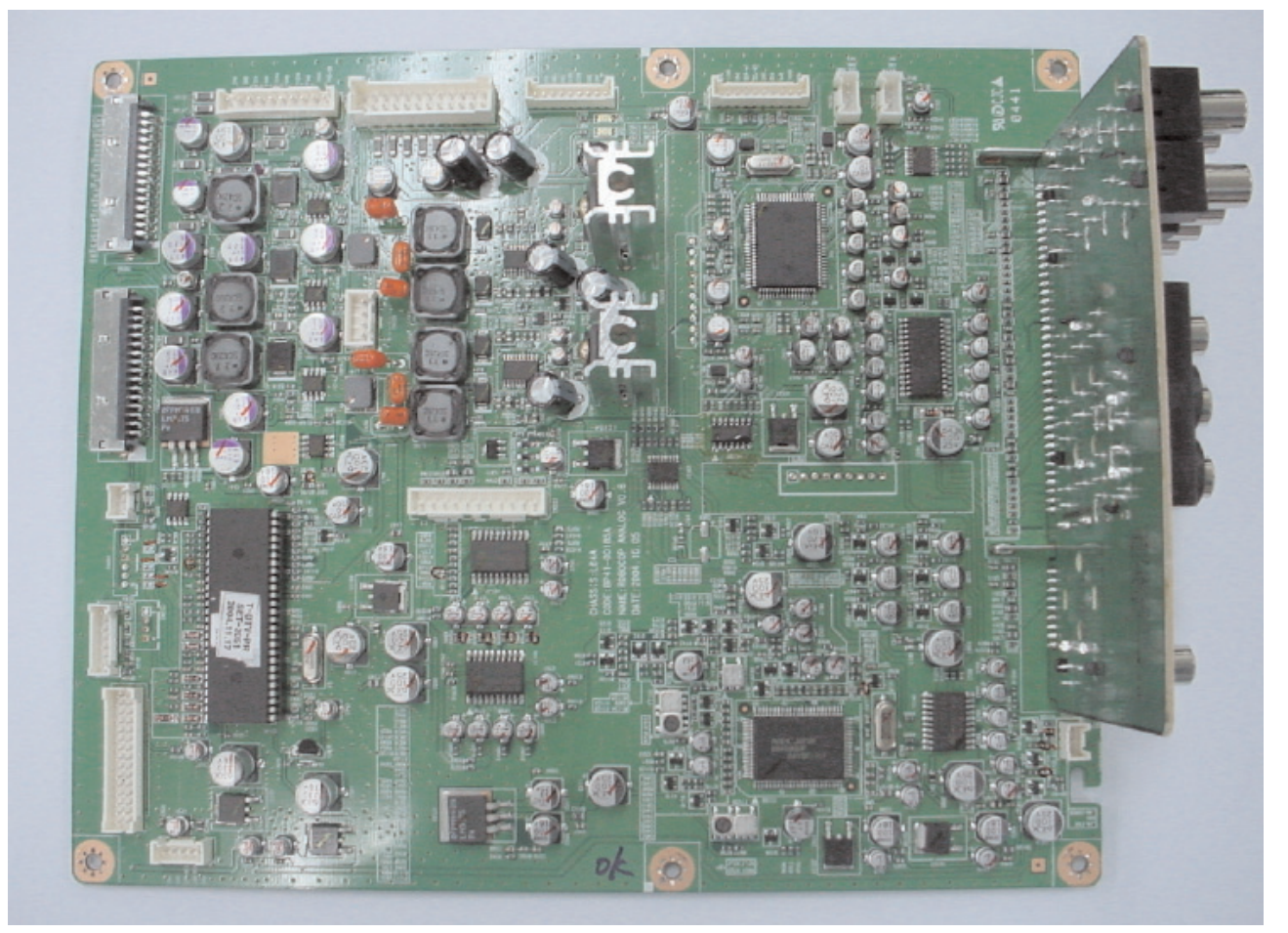

- \* Distributes supply voltage from the Power Board to Digital Board
- \* Transfers Turn-On Command from Digital Board to Power Board
- \* Encompasses the majority of the Audio Circuit
- \* Analog Video Switching / Processing
- \* Analog AudioSwitching / Processing
- \* 3D Comb Processing

#### Analog Board Pin Assignment

#### CN275

Connecting USB cable for Software Upgrade

| Pin Name | PIN No. |
|----------|---------|
| GND      | 1       |
| 5VB      | 2       |
| USB-NEG  | 3       |
| USB-POS  | 4       |
| GND      | 5       |

#### CN266

Connecting Power and the Control Signal to the Sub Detector Board

| Pin Name | PIN No. |
|----------|---------|
| GND      | 1       |
| 12VB     | 2       |
| GND      | 3       |
| SDA-M1   | 4       |
| SCL-M1   | 5       |
| GND      | 6       |
| 5VA      | 7       |
| GND      | 8       |
| 70VB     | 9       |
| GND      | 10      |

#### CN259

Connecting Power to the DMD

| Pin Name | PIN No. |
|----------|---------|
| 5VB      | 1       |
| 5VB      | 2       |
| GND      | 3       |
| GND      | 4       |
| 12VB     | 5       |
| 12VB     | 6       |
| GND      | 7       |
| GND      | 8       |
| GND      | 9       |

# CN250

For Debugging

| Pin Name | PIN No. |
|----------|---------|
| SDA-DMD  | 1       |
| SCL-DMD  | 2       |
| GND      | 3       |
| 5VA      | 4       |

#### CN249

For Debugging

| PIN No. |
|---------|
| 1       |
| 2       |
| 3       |
| 4       |
|         |

#### CN268 Connecting Power to the Digital Board

| Pin Name | PIN No. |    | Pin Name |
|----------|---------|----|----------|
| 3.3V-ATI | 1       | 2  | 3.3V-ATI |
| 3.3VB-D  | 3       | 4  | 3.3V-ATI |
| 3.3VB-D  | 5       | 6  | GND      |
| GND      | 7       | 8  | GND      |
| GND      | 9       | 10 | 6.5VA-D  |
| GND      | 11      | 12 | GND      |
| 5.7VB    | 13      | 14 | 9VA      |
| 5.7VB    | 15      | 16 | GND      |
| GND      | 17      | 18 | 30VA     |
| GND      | 19      | 20 | 5VA      |
| 12VB     | 21      | 22 | 5VA      |
| GND      | 23      | 24 | GND      |
| 9VB      | 25      | 26 | GND      |
| GND      | 27      | 28 | 33VB     |
| GND      | 29      | 30 | GND      |

#### CN265 Connecting the IR signal

| Pin Name | PIN No. |
|----------|---------|
| IR       | 1       |
| GND      | 2       |
| 5VA      | 3       |

#### CN274 Connecting the Power and Control Signal to the POD Fan

| Pin Name  | PIN No. |
|-----------|---------|
| FAN-ERROR | 1       |
| GND       | 2       |
| 8VA-FNA   | 3       |

#### CN264 Connecting front LCD indicators & Buttons

| Pin Name | PIN No. |
|----------|---------|
| LED1     | 1       |
| KEY1     | 2       |
| KEY2     | 3       |
| SDA-M1   | 4       |
| SCL-M1   | 5       |
| 12VB     | 6       |
| GND      | 7       |

| CN223            |               |            |         |
|------------------|---------------|------------|---------|
| Transmitting Vic | leo Signal fr | rom Side T | erminal |

| Pin Name  | PIN No. |
|-----------|---------|
| SIDE-Y    | 1       |
| SIDE-C    | 2       |
| GND       | 3       |
| SIDE-V    | 4       |
| GND       | 5       |
| SIDE-L    | 6       |
| GND       | 7       |
| SIDE-R    | 8       |
| GND       | 9       |
| SIDE-SDET | 10      |
| SIDE-VDET | 11      |

#### CN228 Connecting and transmitting Audio signal to Speaker

| Pin Name | PIN No. |
|----------|---------|
| -L-OUT   | 1       |
| +L-OUT   | 2       |
| -R-OUT   | 3       |
| +R-OUT   | 4       |

#### CN257

Connecting the audio / video signal from the rear input terminal

| Pin Name  | PIN No. |    | Pin Name |
|-----------|---------|----|----------|
| MAIN_Y    | 1       | 2  | GND      |
| MAIN_C    | 3       | 4  | GND      |
| SUB_Y_V   | 5       | 6  | GND      |
| SUB_C     | 7       | 8  | GND      |
| DTV_CVBS  | 9       | 10 | GND      |
| COMP1_Y   | 11      | 12 | GND      |
| COMP1_Pb  | 13      | 14 | GND      |
| COMP1_Pr  | 15      | 16 | GND      |
| COMP2_Y   | 17      | 18 | GND      |
| COMP2_Pb  | 19      | 20 | GND      |
| COMP2_Pr  | 21      | 22 | GND      |
| MTNR_CVBS | 23      | 24 | GND      |
| MTNR_SIF  | 25      | 26 | GND      |
| STNR_CVBS | 27      | 28 | GND      |
| STNR_SIF  | 29      | 30 | GND      |

#### CN258 Connecting the control signal between Digital and Analog

| Pin Name    | PIN | No. | Pin Name     |  |  |  |  |  |
|-------------|-----|-----|--------------|--|--|--|--|--|
| TxDM        | 1   | 2   | ATI-I2S-WS   |  |  |  |  |  |
| RxDM        | 3   | 4   | ATI-12S-DATA |  |  |  |  |  |
| GND         | 5   | 6   | ATI-I2S-CLK  |  |  |  |  |  |
| SDA_A       | 7   | 8   | GND          |  |  |  |  |  |
| SCL_A       | 9   | 10  | SDA_DMD      |  |  |  |  |  |
| I2SCLK      | 11  | 12  | SCL_DMD      |  |  |  |  |  |
| I2S_WS      | 13  | 14  | GND          |  |  |  |  |  |
| USB_POS     | 15  | 16  | I2S_DATA     |  |  |  |  |  |
| USB_NEG     | 17  | 18  | CPU_INIT     |  |  |  |  |  |
| SOUND_RESET | 19  | 20  | CPU_RESET    |  |  |  |  |  |
| DDP_READY   | 21  | 22  | RESET_D      |  |  |  |  |  |
| PWRGOOD     | 23  | 24  | MD_nRESET    |  |  |  |  |  |
| DTV_L       | 25  | 26  | LAMP_ERROR   |  |  |  |  |  |
| DTV_R       | 27  | 28  | DLP_SYNCVAL  |  |  |  |  |  |
| GND         | 29  | 30  | GND          |  |  |  |  |  |

# CN267

Connecting Power

| Pin Name | PIN | No. | Pin Name   |  |  |  |  |
|----------|-----|-----|------------|--|--|--|--|
| 5VA      | 1   | 2   | POWER-MUTE |  |  |  |  |
| GND      | 3   | 4   | S16VB      |  |  |  |  |
| 33VB     | 5   | 6   | GND        |  |  |  |  |
| GND      | 7   | 8   | S16VB      |  |  |  |  |
| POWER-SW | 9   | 10  | GND        |  |  |  |  |
| 5.7VB    | 11  | 12  | 5.7VB      |  |  |  |  |
| GND      | 13  | 14  | GND        |  |  |  |  |
| 12VB     | 15  | 16  | 12VB       |  |  |  |  |
| GND      | 17  | 18  | GND        |  |  |  |  |
| 12VB     | 19  | 20  | 12VB       |  |  |  |  |
| GND      | 21  | 22  | GND        |  |  |  |  |
| GND      | 23  | 24  | 70VB       |  |  |  |  |

#### CN270

Connecting Power

| Pin Name | PIN No. |  |  |  |  |  |  |
|----------|---------|--|--|--|--|--|--|
| 5VA      | 1       |  |  |  |  |  |  |
| GND      | 2       |  |  |  |  |  |  |
| 5VA      | 3       |  |  |  |  |  |  |
| GND      | 4       |  |  |  |  |  |  |
| 12VA     | 5       |  |  |  |  |  |  |
| GND      | 6       |  |  |  |  |  |  |
| 12VA     | 7       |  |  |  |  |  |  |
| GND      | 8       |  |  |  |  |  |  |
| 30VA     | 9       |  |  |  |  |  |  |
| POD-SW   | 10      |  |  |  |  |  |  |

# 2-9 Information Window & Touch Key Board Assy

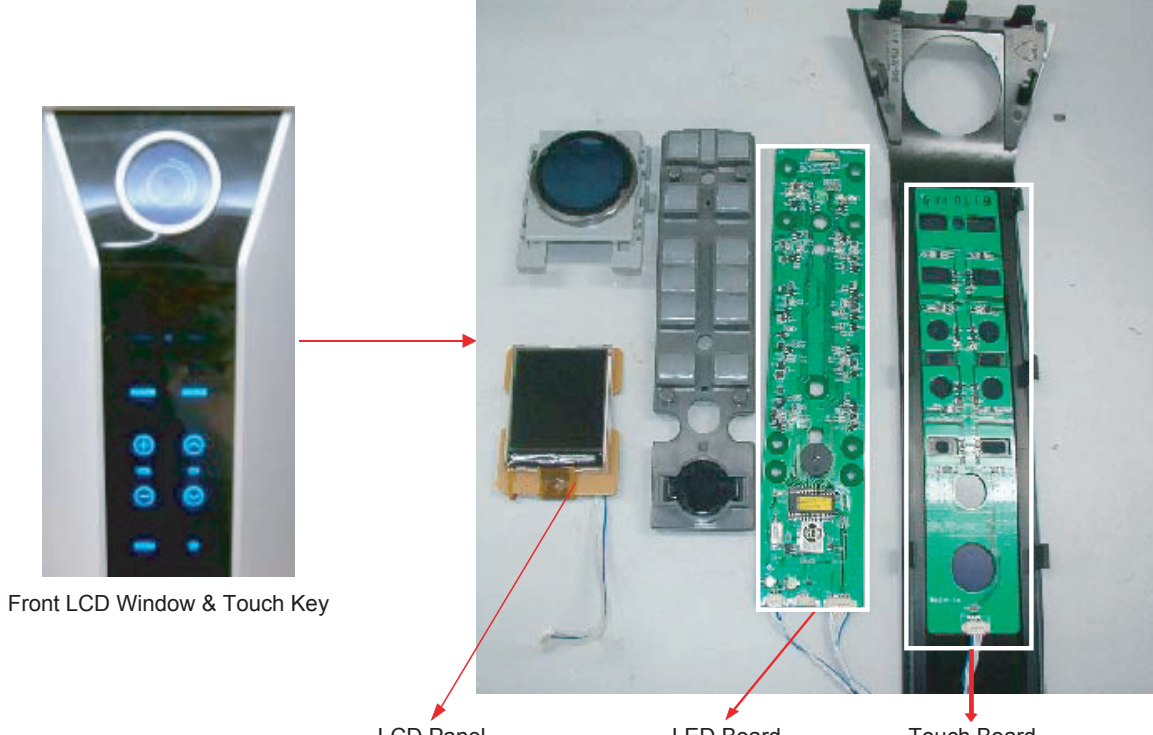

LCD Panel BP07-00013A

LED Board BP41-00162A

**Connecting Front Buttons** Pin Name

> GND KEY2

> KEY1

VDD

GND

CN3 & CN4

Touch Board BP41-00163A

PIN No. 1

2

3

4 5

CN1 Connecting the IR signal & Front Buttons

| Pin Name | PIN No. |
|----------|---------|
| IR_LED   | 1       |
| KEY1     | 2       |
| KEY2     | 3       |
| SDA      | 4       |
| SCL      | 5       |
| 9VA      | 6       |
| GND      | 7       |

CN2

Connecting the IR signal

| Pin Name | PIN No. |
|----------|---------|
| IR       | 1       |
| GND      | 2       |
| 5VA      | 3       |

#### CN5-1

Connecting front LCD indicators

| Pin Name      | PIN No. |
|---------------|---------|
| LCD_LED_Anode | 1       |
| GND           | 2       |
| 5VA           | 3       |
| GND           | 4       |
| LCD_DATA      | 5       |
| LCD_CLOCK     | 6       |
| LCD_CS        | 7       |

# 2-10 ASSY PCB DMD Service Manual

#### 2-10-1 Assy DMD Board

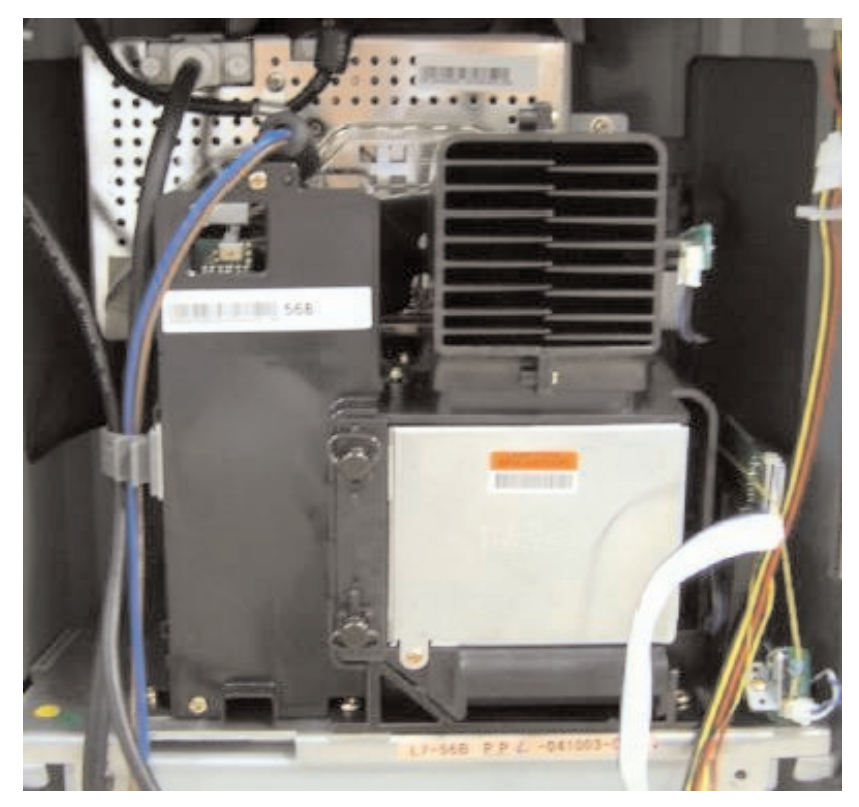

- \* Control Lamp Turn-On
- \* Powers Color Wheel Motor
- \* Drives DMD Panel
- \* Sensor Control
- \* Attached to optical Engine

#### 2-10-2 Block Diagram

![](_page_21_Figure_10.jpeg)

#### 2-10-3 DMD Panel Pin Terminal Characteristics Diagram

\* Remove the heat sink attached to the DMD Board and tighten the screws in four places and then inspect the characteristics of each pin terminal.

|   | 40 | 39  | 38   | 37   | 36  | 35  | 34  | 33  | 32  | 31 | 30    | 29      | 28     | 27    | 26     | 25     | 24     | 23   | 22    | 21    | 20     | 19     | 18    | 17    | 16   | 15     | 14    | 13   | 12     | 11   | 10    | 9  | 8 | 7  | 6  | 5 | 4  | 3  | 2  | 1  |   |
|---|----|-----|------|------|-----|-----|-----|-----|-----|----|-------|---------|--------|-------|--------|--------|--------|------|-------|-------|--------|--------|-------|-------|------|--------|-------|------|--------|------|-------|----|---|----|----|---|----|----|----|----|---|
| A |    |     |      |      |     | V   |     | V   |     | DA | N6    | DA      | N4     | V     |        | DA     | N2     | DA   | P0    | V     |        | G      |       | G     |      |        |       | V    |        | V    |       | G  |   | G  |    |   |    | V  |    | Ν  | А |
| В |    |     | V    |      |     |     |     |     |     |    | DA    | P6      | DA     | Ρ4    |        |        | DA     | P2   | DA    | NO    |        |        |       |       |      |        |       |      |        |      | G     |    |   |    | С  |   |    |    | ĺ  |    | В |
| С |    |     |      |      |     |     |     | G   |     |    |       | DA      | Ρ7     | DA    | P5     |        |        | DA   | N3    | DA    | N1     |        |       |       |      |        |       |      |        | G    |       |    |   |    |    |   |    |    |    | V  | С |
| D | DA | N8  | DA   | P8   | С   |     | С   |     |     |    | DA    | N7      | DA     | N5    |        |        | DA     | Р3   | DA    | P1    |        |        |       |       |      |        | G     |      |        |      |       |    |   |    |    |   |    |    | V  |    | D |
| E |    | DA  | N10  | DA   | P10 | DA  | P9  | DA  | N9  | Т  | he ve | ertic   | al lin | 20    | which  | n ma   |        | CULL | due 1 | to im | nror   | her c  | onn   | ectio | ns h | etwe   | en tl | ne n | anel   | and  | the   |    |   |    |    | ſ |    |    |    | V  | Е |
| F | V  |     |      |      |     |     |     |     |     | P  | CB,   | OCCL    | ir wit | h int | terva  | ils of | f 50 i | nche | es(26 | 6mm   | i). If | verti  | cal I | ines  | occu | ir wit | h int | erva | ils of | mor  | e tha | an |   |    |    |   | V  |    | V2 |    | F |
| G |    | DA  | N12  | 2 DA | P12 | DA  | P11 | DA  | N11 | 20 | 6mm   | is, it  | indic  | ates  | s a fa | ailure | e of t | he D | DP1   | 1011  | IC it  | tself. | lf th | ney o | ccur | with   | inte  | rval | s of I | essi | than  |    |   |    |    | ( |    |    |    | V2 | G |
| Н | V2 |     | V2   |      | DA  | P13 | DA  | N13 |     | 20 | 6mm   | i, it n | nean   | s th  | at m   | ore t  | han    | two  | pins  | hav   | e ba   | d co   | nne   | ction | s.   |        |       |      |        |      |       |    |   |    |    |   |    |    | V2 |    | Н |
| J |    | V   |      |      |     |     |     |     |     |    |       |         |        |       |        |        |        |      | -     |       | -      |        |       | -     | -    |        |       |      |        |      |       |    |   |    |    |   |    | V  |    | V2 | J |
| K | DA | P14 | 1 DA | N14  | DA  | P15 | DA  | N15 |     |    |       |         |        |       |        |        |        |      | -     | -     | -      | 10     | 1     |       | -12  |        |       |      |        |      |       |    |   |    |    |   |    |    | V  |    | Κ |
| L |    | DB  | P14  | DB   | N14 | DB  | P15 | DB  | N15 | 5  |       |         |        |       |        |        |        |      |       |       | -      |        |       |       |      |        |       |      |        |      |       |    |   |    |    |   |    | ME |    | V  | L |
| Μ | V  |     |      |      |     |     |     |     |     |    |       | DA      | ,DB    | outp  | ut wa  | ave    |        |      |       |       |        |        |       |       |      |        |       |      |        |      |       |    |   |    | 14 |   | 11 |    | V2 |    | Μ |
| N |    | V2  |      | V2   |     | DB  | P13 | DB  | N13 | 3  |       | [5      | Scree  | en:W  | HITE   | E]     |        |      |       |       |        |        |       |       |      |        |       |      |        |      |       |    |   | 10 |    | 5 |    | 1  |    | V2 | Ν |
| Ρ | DB | N10 | DB   | P1C  | DB  | P11 | DB  | N11 |     |    |       |         |        |       |        |        |        |      |       |       |        |        |       |       |      |        |       |      |        |      |       |    |   |    | 4  |   | V  |    | V2 |    | Ρ |
| R |    | V   |      |      |     |     |     |     |     |    |       |         |        |       |        |        |        |      |       |       | -      |        | +     | -     |      |        |       |      |        |      |       |    |   |    |    | ( |    | V  |    | V2 | R |
| Т | DB | N10 | DB   | P10  | DB  | Ρ9  | DB  | N9  |     |    |       |         |        |       |        |        |        |      |       |       |        |        | 1     |       | -    |        |       |      |        |      |       |    |   |    |    |   |    |    | V  |    | Т |
| U |    | DB  | N8   | DB   | P8  |     |     |     |     |    |       | DB      | N7     | DB    | N5     |        |        | DB   | Ρ3    | DB    | P1     |        |       | 6     |      | 3      |       | Т0   |        | G    |       |    |   |    |    | 0 |    |    |    | V  | U |
| V |    |     |      |      |     |     | EV  |     |     |    | DB    | Ρ7      | DB     | P5    |        |        | DB     | N3   | DB    | N1    |        |        | 13    |       | 9    |        |       |      |        |      | G     |    |   |    |    |   |    |    | V  |    | ٧ |
| W |    | V   |      | С    |     | С   |     |     |     | DB | P6    | DB      | N4     |       |        | DB     | P2     | DB   | NO    |       |        | 12     |       | 8     |      |        |       | 7    |        | Τ2   |       | G  |   | С  |    |   |    | V  |    |    | W |
| Y |    |     |      |      | V   |     | V   |     | DB  | N6 | DB    | Ρ4      | V      |       | DB     | N2     | DB     | P0   | V     |       |        |        |       |       |      |        | V     |      | 2      |      | T1    |    | G |    |    |   | V  |    |    |    | Υ |
|   | 40 | 39  | 38   | 37   | 36  | 35  | 34  | 33  | 32  | 31 | 30    | 29      | 28     | 27    | 26     | 25     | 24     | 23   | 22    | 21    | 20     | 19     | 18    | 17    | 16   | 15     | 14    | 13   | 12     | 11   | 10    | 9  | 8 | 7  | 6  | 5 | 4  | 3  | 2  | 1  |   |

| Pin Name | Description                                                                   | Pin Name | Description          |
|----------|-------------------------------------------------------------------------------|----------|----------------------|
| V        | Voltage : 3.3V                                                                | Т        | Test Point           |
| V2       | VCC2 : 8V                                                                     | ME       | Mirror Bias Extra    |
| DA       | A Channel Data Bus [When measured, there should be a waveform]                | С        | Clock                |
| DB       | B Channel Data Bus [When measured, there should be a waveform]                | P#       | A,B Channel Positive |
| No.      | MBRST# (Mirror Bias Rest) 26V                                                 | N#       | A,B Channel Negative |
| G        | The part from the present position to the GND (The black part is also a GND.) |          |                      |

#### 2-10-4 Description of Terminal Characteristics

| PIN NAME              | DESCRIPTION                                                    |
|-----------------------|----------------------------------------------------------------|
| SCTRL_BN/P            | B channel LVDS serial control                                  |
| DCLK_BN/P             | B channel LVDS CLOCK                                           |
| SCPDI                 | SERIAL CONTROL DATA INPUT                                      |
| SCPDO                 | SERIAL CONTROL DATA OUTPUT                                     |
| SCPENB                | SERIAL CONTROL ENABLE                                          |
| SCPCK                 | SERIAL CONTROL CLOCK                                           |
| DMD RESETB            | DMD LOGIC RESET                                                |
| MBRST(14:0)           | MIRROR BIAS RESET                                              |
| MBRST_EXTRA           | UNUSED MIRROR BIAS RESET                                       |
| SCR_CLR               | TEST CLEAR PINS(NORMAL GND)                                    |
| READOUTA(1:0)         | A-CHANNEL SERIAL DATA OUT DURING SPAM READ TEST OPERATION      |
| READOUTB(1:0)         | B-CHANNEL SERIAL DATA OUT DURING SPAM READ TEST OPERATION      |
| TP(2:0)               | MANUFACTORING TEST POINT(NO CONNECTED DURING NORMAL CPERATION) |
| RSV_A(4:0)/RSV_B(4:0) | RESERVED PINS(NORMAL:GND)                                      |
| EVCC                  | REFERENCE VOLTAGE DURING SPAM READ TEST OPERATION(NORMAL GND)  |
| VCC2                  | MIRROR ELECTRODE VOLTAGE(7.3V)                                 |
| VCC                   | LOGIC SUPPLY                                                   |
| VSS                   | LOGIC GROUND                                                   |

#### 2-10-5 Engine Failure Inspection Flow Chart for the DMD Board

| No | Description                                                                                                    | Key Point                                                                                                    | Remark                                                                                                    |  |  |  |
|----|----------------------------------------------------------------------------------------------------|----------------------------------------------------------------------------------------------------|----------------------------------------------------------------------------------------------------|--|--|--|
| 1  | <ol> <li>When the power cord is plugged in,</li> <li>DC 380V is automatically supplied to the ballast.</li> </ol>                                                                                                    | Check whether the DC380V power is supplied to the ballast.                                                                                                    |                                                                                                    |  |  |  |
| 2  | <ol> <li>When the power key is pressed via the remote control, the micom<br/>of the digital board outputs high (5V) PWR signals.</li> <li>The power board operates normally.<br/>5V and 12V are supplied to the DMD CN105 terminal.</li> </ol>                                                                                                    | Check whether 5V and 12V are supplied to the CN105 terminal.                                                                                                    | * 12V must be supplied to operate the motor.<br>(The voltage of the motor driving power is 12V.)                                                                                                    |  |  |  |
| 3  | <ol> <li>The MTR Reset signal is supplied to the R161 terminal of the<br/>motor IC101 from the micom on the digital board and then the<br/>motor starts to drive.</li> <li>If the color wheel rotates for a certain time and then stops, check<br/>whether the color wheel sensor is normal.<br/>(Check the waveform on the No.2 terminal below CN102.)</li> </ol> | After the set is powered on, check<br>whether 5V is detected on pin<br>No.49 of IC101.<br>→ After a while, the sound<br>generated by the rotating color<br>wheel is heard. | * If 5V is not detected, the motor will not operate.                                                                                                    |  |  |  |
| 4  | 1) Check whether the signal (SCI: START CONTROL INPUT) that turns on lamp #2 of CN109 on the DMD board is high (5V).                                                                                                    | Check whether CN109 #2 signal is 5V.                                                                                                    | <ul> <li>* When SCI is high (5V), the lamp litz of CN109 is low (0V).</li> <li>* CN109 #2 terminal voltage changes to pulse wave form 14 seconds after (for 50 inch TV) the time that the voltage is 5V.</li> <li>* When about 4 seconds have passed after changing to pulse waveform, the screens are displayed on the set.</li> </ul> |  |  |  |
| 5  | 1) Method for checking whether the DDP1010 IC RESET is normal.                                                                                                    | If the voltage between R254 and R255 is 3V, it is normal.                                                                                                    |                                                                                                    |  |  |  |

#### 2-10-6 Output Voltage States of the DMD Board Parts

![](_page_23_Figure_4.jpeg)

# 2-11 Optical Science

# 2-11-1 Engine

![](_page_24_Picture_3.jpeg)

# 2-11-2 Optical Specification

| Parameter                                                             | Nominal Value                    | Unit                     | Connent                                                                                                  |  |  |  |
|-----------------------------------------------------------------------|----------------------------------|--------------------------|----------------------------------------------------------------------------------------------------|--|--|--|
| Brightness                                                            | 600                              | nits                     | 7-segment color wheel, TI development board, no spoke light recapture, reference lamp                    |  |  |  |
| Uniformity (ANSI)                                                     | +/- 15<br>+/- 25                 | %<br>%                   | + : brightest of 13 ANSI points/average of 9 points<br>- : darkest of 13 ANSI points/average of 9 points |  |  |  |
| Contrast full on/off                                                  | 2000:01:00                       | n.a.                     | 7 segment color wheel, TI development board, no spoke light recapture                                    |  |  |  |
| Color Temperature                                                     | 7,500 K (Warm 1)                 | n.a.                     | measured in image center                                                                                 |  |  |  |
| F-number                                                              | ≥ 2.5                            | n.a.                     | design value                                                                                             |  |  |  |
| Projection distance at 50"<br>screen size                             | 585                              | mm                       | projection distance : distance from vertex of front<br>lens to projection screen                         |  |  |  |
| Exit pupil position                                                   | 47.26 mm                         | mm                       | design value, distance to vertex of front lens                                                           |  |  |  |
| F.O.V (Field of View)                                                 | 91                               | deg.                     | design value                                                                                             |  |  |  |
| Panel size                                                            | 17.5104 x 9.8496                 | mm                       | Diamond Pixel Configuration                                                                              |  |  |  |
| Lateral color aberration<br>@ 50" (R-G ; B-G)                         | ≤ 7<br>≤ 7                       | <i>μ</i> m<br><i>μ</i> m | Desion value<br>440/546/640                                                                              |  |  |  |
| TV distortion<br>- in horizontal direction<br>- in vertical direction | $ \leq   0.3   \\ \leq   0.3   $ | %                        | Pin Cushion or Barrel condition                                                                          |  |  |  |
| folding angle                                                         | 66                               | deg.                     | mechanical design value                                                                                  |  |  |  |

# 2-12 Service

#### 2-12-1 Service Hint #1 - DMD Board Assy

![](_page_26_Picture_3.jpeg)

Vertical Line Problem (Jail Bar effect)

Problem : PIXEL DEFECT, VERTICAL LINE Solution : Change the DMD Board assembly

#### 2-12-2 Service Hint #2 - ColorWheel Assy

![](_page_26_Picture_7.jpeg)

Problem : INCREASED NOISE Solution : Change the Color wheel module

#### 2-12-3 Service Hint #3 - LAMP Assy

![](_page_27_Picture_2.jpeg)

Problem : LOW BRIGHTNESS or No Power Solution : Change the Lamp module

# 2-13 Focus Adjustment

![](_page_27_Figure_5.jpeg)

# 2-14 Illumination Adjustment

![](_page_28_Picture_2.jpeg)

# 2-15 Projected Image Adjustment

![](_page_28_Figure_4.jpeg)

# Projected Image Adjustment

- 1. To adjust up or down:
- 1) Turn the adjustment screw (A) clockwise, and the adjustment screw (B) counter clockwise to move the image above the picture, and
- 2) Turn the adjustment screw (A) counter clockwise, the adjustment screw (B) clockwise to move the image below the
- 2. To adjust to the right or left:

Turn the adjustment screw (C) clockwise or counter clockwise.

- 3. To adjust the TILT
- 1) Turn the adjustment screw (A) and (B) clockwise simultaneously to move to the left of the picture, and
- 2) Turn the adjustment screw (A) and (B) counter clockwise simultaneously to move to the right of the picture.

# 2-16 Line Filter

# 2-16-1 Assy Line Filter Board

![](_page_29_Picture_3.jpeg)

# 2-17 Sub Dector Board

#### 2-17-1 Sub Dector Board

![](_page_29_Picture_6.jpeg)

#### 2-18 Rear Panel Jacks

Use the rear panel jacks to connect components such as a VCR. You can connect different components such as VCRs, Set-Top Box and a DVD player etc., because there are two sets of video input jacks and two set of component video input jacks on the rear panel of your TV. For more information, please see "Connections".

![](_page_30_Figure_3.jpeg)

- ANTENNA terminals
   Two independent cables or antennas can be connected to these terminals. Use "Cable IN" and "Air IN" terminals to receive a signal from VHF/UHF antennas or your cable system. Use the "Cable OUT" terminal to send the signal being received by the "Cable IN" terminal out to another component (such as a Cable Set-Top Box).
- ② Component1, 2 jacks (Y, PB, PR, L, R) Use these jacks to connect the component video/audio signals from a DVD player or a set top box when using the component video input jacks.
- ③ VIDEO/AUDIO OUTPUT jacks Sends video/audio signal from the TV to an external source, such as a VCR. These jacks are available only in RF, Video and S-Video modes.
- ④ S-VIDEO INPUT jacks Connects an S-Video signal from an S-VHS VCR or DVD player.
- (5) VIDEO/AUDIO INPUT jacks Connect video/audio signals from external sources, such as VCR or DVD players.
- ⑥ DVI (Digital Visual Interface) AUDIO INPUT jacks Connect to the digital audio output jacks of a device with DVI output.
- ⑦ DIGITAL AUDIO OUT(OPTICAL) jack Connect to a Digital Audio Component.
- 8 Anynet Please refer to the Anynet Owner's Instruction.
- IDMI (High Definition Multimedia Interface)/ DVI INPUT jack Connect to the HDMI jack of a device with HDMI output. Connect to the digital video output jack for device with DVI output.
- 10 CableCARD™ Insert the CableCARD into the slot.
- SERVICE This jack is for software upgrades.

# 2-19 Remote Control

You can use the remote control up to about 23 feet from the TV. When using the remote control, always point it directly at the TV. You can also use your remote control to operate your VCR, Cable box, DVD player or Samsung Set-Top Box.

- 1. POWER Turns the TV on and off.
- P.MODE Adjust the TV picture by selecting one of the preset factory settings (or select your personal, customized picture settings.)
- 3. ANTENNA Press to select "AIR" or "CABLE".
- 4. CHANNEL NUMBER Press to directly tune to a particular channel.
- -Press to select additional channels (digital and analog) being broadcast by the same station. For example, to select channel "54-3", press "54", then press "-" and "3".
- VOL+, VOL-Press to increase or decrease the volume.
- 7. MUTE Press to mute the TV sound.
- 8. ANYNET Runs the Anynet view functions and sets up Anynet devices.
- 9. MENU Displays the main on-screen menu.
- 10.CH.LIST Displays the channel list.
- 11.FAV.CH (Favorite Channel) Press to switch between your favorite channels.
- 12.MODE Selects a target device to be controlled by the Samsung remote control (i.e., TV, STB, VCR, CABLE, or DVD).
- 13.PRE-CH Tunes to the previous channel.
- 14.SOURCE Press to display all of the available video sources (i.e., TV, Set-Top box, VCR, DVD, DTV).
- 15.CH Press to change channels. Moves from one set of screen information to the next in TV Guide menu.
- 16.INFO Press to display information on the TV screen.

- 17.EXIT Press to exit the menu.
- 18.▲, ▼, ◀, ▶, ENTER Press to select highlight up, down, left, or right. While using the on-screen menus, press the ENTER to activate (or change) a particular item.
- 19.MTS(Multichannel Television Stereo) Press to choose Stereo, Mono or SAP (Secondary Audio Program).
- 20.PIP(Picture In Picture) Displays the available channels in sequence. (These buttons change channels in the PIP window only.)
- 21.STILL Press to pause the current screen.
- 22.ASPECT Press to change the screen size.
- 23.SRS Activates TruSurround.
- 24.DNIe (Digital Natural Image engine) Activates DNIe.
- 25.SET
  - Used during set up of this remote control, so that it will work compatibly with other devices. (Set-Top box, VCR, Cable box, DVD, etc.)
- 26.SLEEP Press to select a preset time interval for automatic shutoff.
- 27.PIP Controls CH ∧ / ∨; Press to displays the available channels in sequence. (These buttons change channels in the PIP window only.)
- 28.CAPTION Controls the caption decoder.
- 29.VCR/DVD Controls Controls VCR or DVD functions: Rewind, Stop, Play/Pause, Fast Forward.
- 27.RESET If your remote control is not functioning properly, take out the batteries and press the reset button for about 2~3 secons. Re-insert the batteries and try using the remote control again.

![](_page_31_Figure_34.jpeg)